**Q80** e-Pay多元支付整合旗艦機 <sup>使用手冊</sup>

第一版 2022年5月

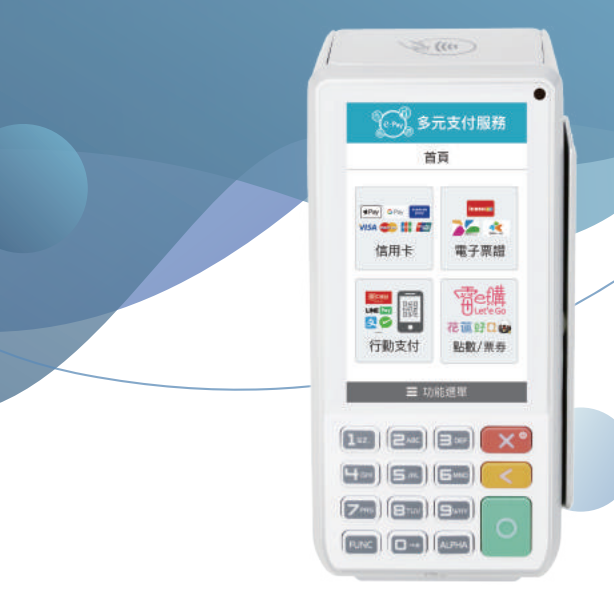

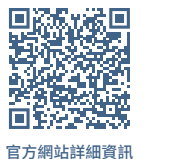

 客服LINE帳號

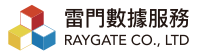

└ 02-27002277
○ 週一至週五 9:00~19:00
♀ 台北市大安區光復南路688號2F-2

# 注意事項

1.請勿將設備靠近火源,並置於正常溫度環境(0度C~50度C)。 2.請勿將本產品跟任何液體接觸。 3.使用交易前,請確認電源與Wifi是否連接。 4.使用交易時,請將OR Code靠近機器右上方鏡頭掃描。 5.若列印單據(小白單)出現紅邊時,請更換紙捲。 6.請於每日營業結束時結帳。 7.請勿以尖銳物點擊收款機螢幕及鏡頭。 8.使用後若有油汙請盡快擦拭保持乾燥與清潔。 9.使用人/商店若有試圖存取內部資料、安裝任何程式及拆解任 何裝置,造成卡機因資安問題鎖機或損壞,將不受保固並且 不受理維修。 10.請使用原廠電池、充電插頭、充電線與紙捲,若使用非原廠 之雷池、充雷器及紙捲造成指壞,將不在保固範圍內。 若有更換或購買需求請洽雷門數據服務 02-27002277 (週一至週五 09:00~19:00) 或加入LINE官方帳號。

# 目錄

| 1.收款機介紹4       |
|----------------|
| 2.基本規格5        |
| 3.按鍵功能         |
| 4.開機教學         |
| 5.紙捲           |
| 5-1.紙捲規格 8     |
| 5-2.紙捲放置方式     |
| 6.店家收款10       |
| 6-1.信用卡收款 10   |
| 6-2.電子票證收款 12  |
| 6-3.行動支付收款 14  |
| 6-4.點數/票券核銷 16 |
| 7.交易退款         |
| 7-1.信用卡退款18    |
| 7-2.電子票證退款20   |
| 7-3.行動支付退款 21  |
| 7-4.花蓮好Q點數退點22 |
| 8.重印單據         |
| 8-1.信用卡重印單據23  |
| 8-2.電子票證重印單據   |
| 8-3.行動支付重印單據24 |

| 9.結帳關機2        | 25 |
|----------------|----|
| 9-1.結帳2        | 25 |
| 9-2.關機         | 25 |
| 10.卡機使用問題排解    | 26 |
| 10-1.支付付款失敗2   | 26 |
| 10-2.遇到網路瞬斷    | 27 |
| 10-3.網路認證不通過 2 | 27 |
| 11.後台查帳2       | 28 |
| 12.保固說明        | 30 |

# 1. 收款機介紹

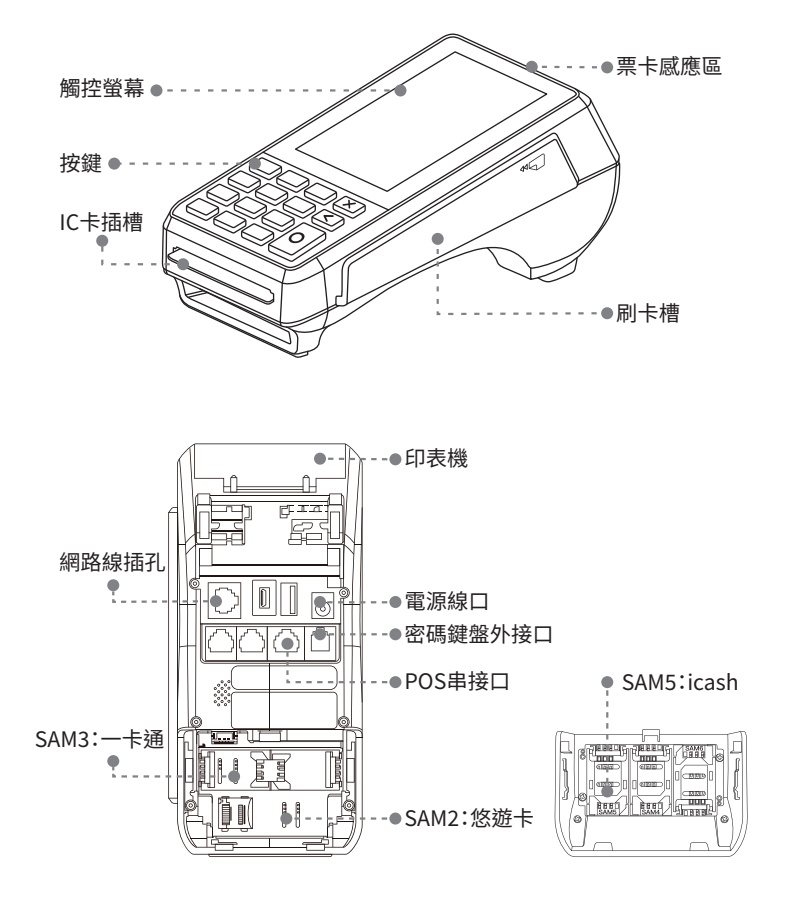

# 2.基本規格

- ・重量:410g
- ・尺寸:181mm x 83mm x 72mm (長 x 寬 x 高)
- ・規格: Input 100-240VAC 50/60Hz, Output 9VDC/1A
- ・電池: 7.4V/720mAh
- ・運行條件
   使用下環境溫度:-10度C~50度C
   相對濕度:10%~93% 無冷凝
   儲藏溫度:-20度C~70度C

# 3.按鍵功能

- ·開機:請先接上電源插頭,長按電源鍵
- ・關機:長按電源鍵

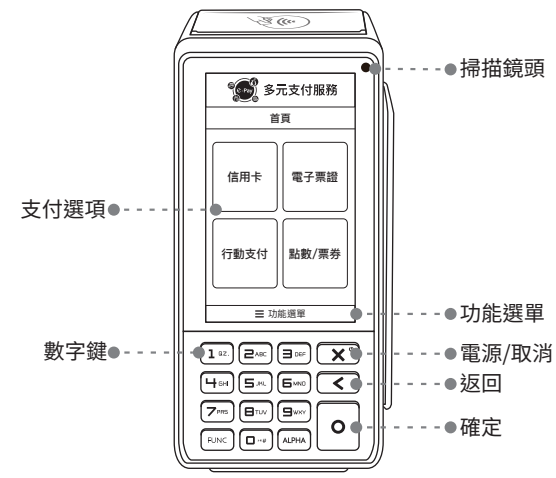

4

# 4.開機教學

步驟01 確認您的WIFI名稱、密碼,並確認Q80旗艦機已插上電源。

步驟02 長按紅色開機鍵直到畫面出現。

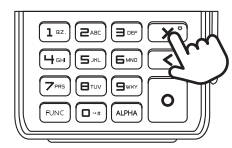

# 步驟03 WIFI設定

依序點選[功能選單]

>[設定無線]>[WIFI設定]>[WIFI SSID 選項]>[WIFI 的名稱] >輸入密碼 > 點選綠色[O]確認鍵

# ※建議密碼設定為數字

※如密碼為英文字母,請按Alpha鍵切換

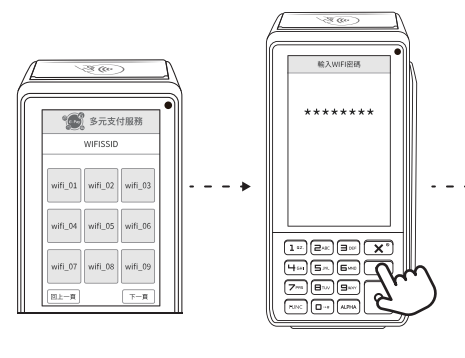

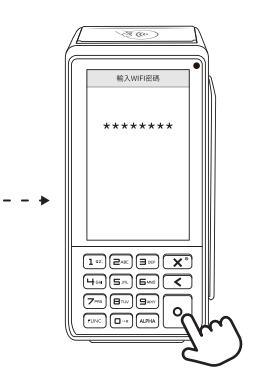

・畫面顯示WIFI連線成功,進入首頁。 右上角有訊號顯示即為開機成功。

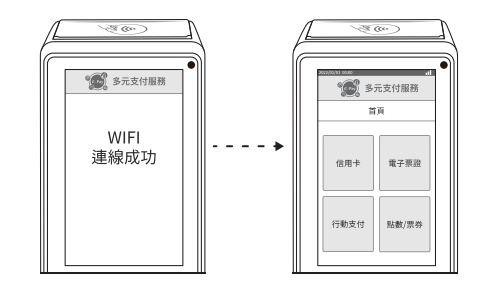

# 5.紙捲

5-1.紙捲規格

| 顏色 | 白    |
|----|------|
| 寬度 | 57mm |
| 直徑 | 50mm |

5-2.紙捲放置方式

※注意!出單時當紙捲出現紅邊,請更換紙捲。

步驟01

拉起卡片感應區背蓋

步驟02 將Q80專用紙捲捲緊後, 空白面朝上

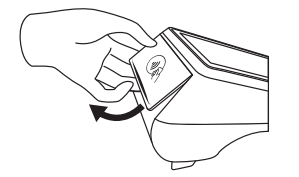

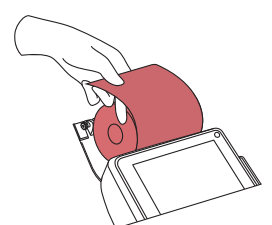

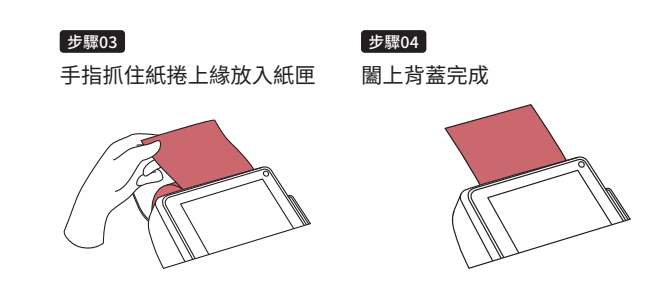

步驟05 點選[功能選單]>[交易明細列印]>[信用卡紅利] 測試列印,若有問題請確認紙捲是否放置正確。

# 6.店家收款

步驟01

步驟02

6-1.信用卡收款(包含Apple Pay、Samsung Pay、Google Pay)

※注意!使用前請確認紙捲已放妥、WIFI已連上。

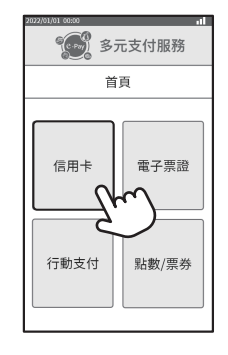

輸入消費金額後按綠色[O]確認鍵

※ 若有開啟【銀聯卡】功能: 請輸入金額後按數字鍵「0」, 插入卡片並請客人輸入密碼,按確認鍵。

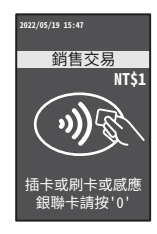

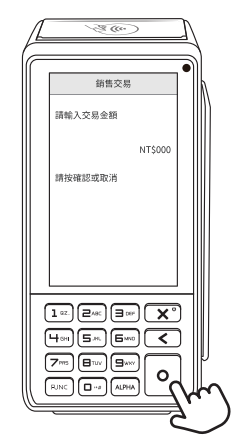

# 步驟03 請依顧客使用之卡片功能,選擇對應的刷卡方式。

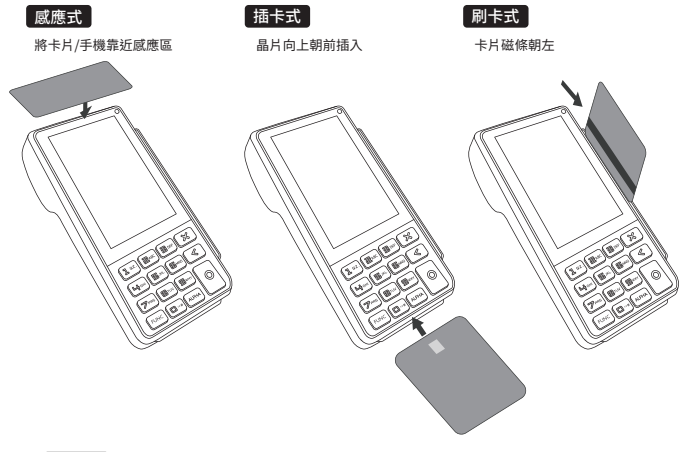

步骤04 完成支付後,會列印出第一聯「店家存根聯」, 按下[O]確認鍵後,會列印第二聯「顧客存根聯」。

| 店家存根聯                                                                                                    |
|----------------------------------------------------------------------------------------------------|
| 第二章 第元支付服務<br>その単計構成のである。<br>第二章 第二章 (02)2700-2277                                                                              |
| 商店代號 106952105060012<br>備末機代號 2020202020<br>年3日 二 二 二 二 二 二 二<br>午3日<br>午該<br>交易預別<br>批次號碼 提催碼<br>日期/時間<br>調整機械 乐號              |
| 晶片碼<br>續計<br>得卡人教名 CardHolder Signature<br>高店收錄 MERCHANT COPY<br>1.545E1 ONY TOIAL ANOUNT<br>ACCORDING TO CARD ISSUER AGREEMENT |

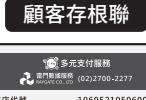

| ( ) in direction |                                 |
|------------------|---------------------------------|
| 商店代號<br>端末機代號    | 106952105060012<br>202020202020 |
|                  |                                 |
|                  |                                 |
| 計 27 時 98        | 恐根碼                             |
| 日期/時間            | 14 III 4                        |
| 調閉編號             | 序號                              |
| 總計               |                                 |
| 持一               | 卡人存根                            |
| Card h           | older Stub                      |
|                  |                                 |
| I AGREE TO P     | AY TOTAL AMOUNT                 |
| ACCORDING TO C   | AND ISSUED AGREEMENT            |

### 6-2.電子票證收款(悠遊卡、一卡通、icash)

- •

步驟01 ----點選書面「電子票證」, 選擇欲支付的票證種類

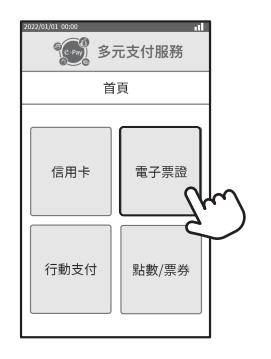

步驟02

輸入消費金額後,將卡片靠在機器前 方感應區,按下綠色[O]確認鍵

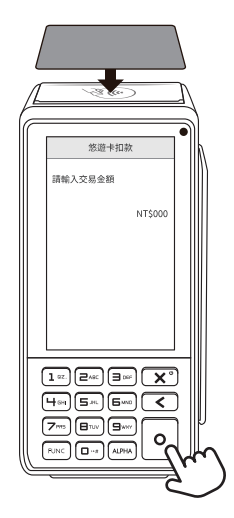

#### 步驟03

交易完成,將卡片移開,會列印出第一聯「顧客存根聯」, 按下[0]確認鍵後,會列印第二聯「店家存根聯」。

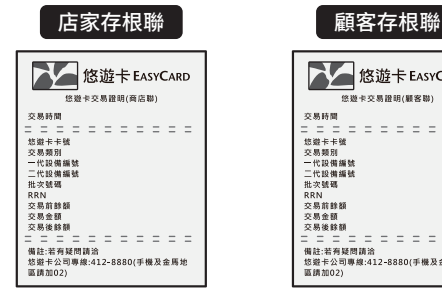

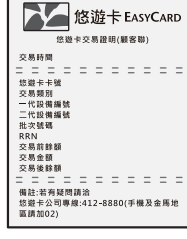

### 6-3.行動支付收款

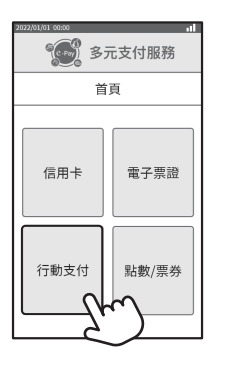

- - - - •

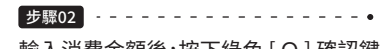

輸入消費金額後,按下綠色[O]確認鍵

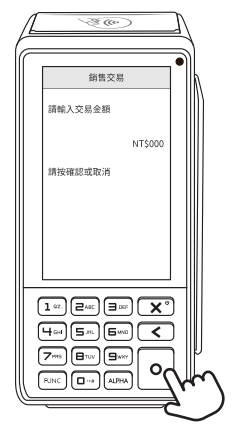

### 步驟03

請顧客將手機上顯示付款的QR Code對準機器右上方鏡頭, 距離約10~15公分即可順利讀取。

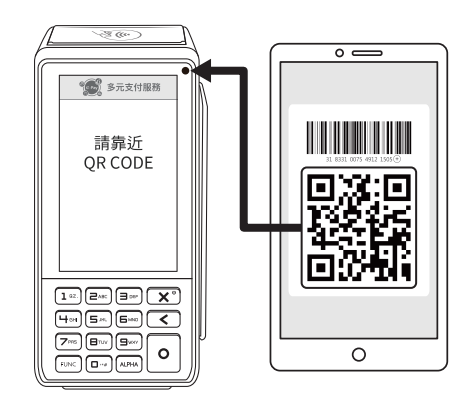

### 步驟04

交易完成,將卡片移開,會列印出第一聯「顧客存根聯」, 按下[O]確認鍵後,會列印第二聯「店家存根聯」。

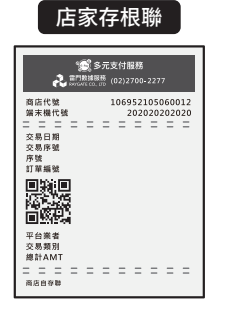

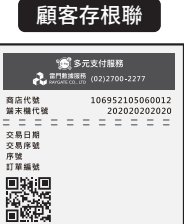

\_ \_ \_ \_ \_ \_ \_ \_ \_ \_ \_ \_ \_ \_

平台業者

交易額別

總計AMT

服客存板物

#### 6-4.點數/票券核銷 (限花蓮好Q特約商店)

步驟01 - - - - -

點選畫面「點數/票券」

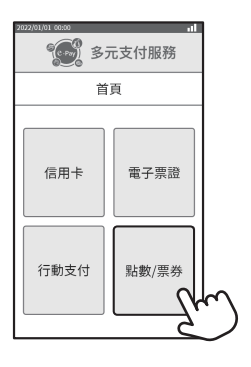

### 步驟02

依序點選[扣點數]>[QR Code]

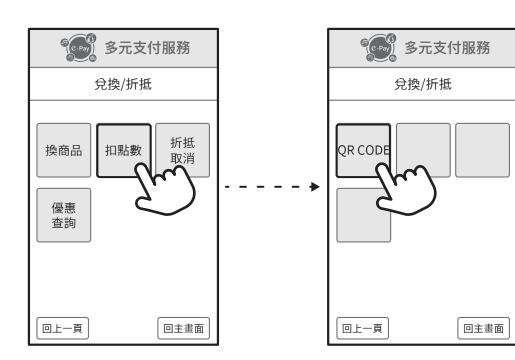

### 步驟03

將手機上QR Code對準卡機右上方鏡頭,掃描距離約10~15公分 即可順利讀取。掃描成功輸入欲折抵金額後,按下綠色[O]確認 鍵。

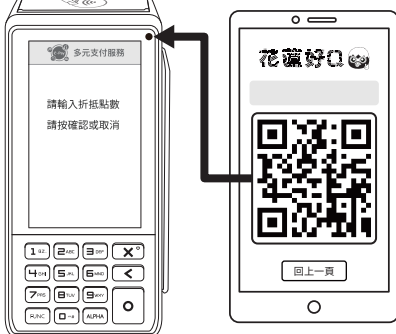

# 步驟04

兌換成功會列印出第一聯「顧客存根聯」, 按下[O]確認鍵後,列印第二聯「店家存根聯」。

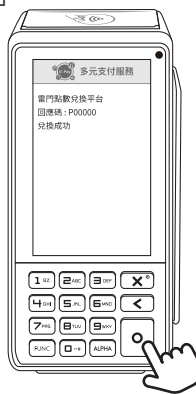

# 

### 7-1.信用卡退款

a.當日卡機「尚未結帳」,請按「取消交易」 b.當日卡機「已結帳」,請按「退貨交易」

#### 步驟01 請顧客出示小白單

進入 [功能選單]後,依序點選下方按鈕操作。

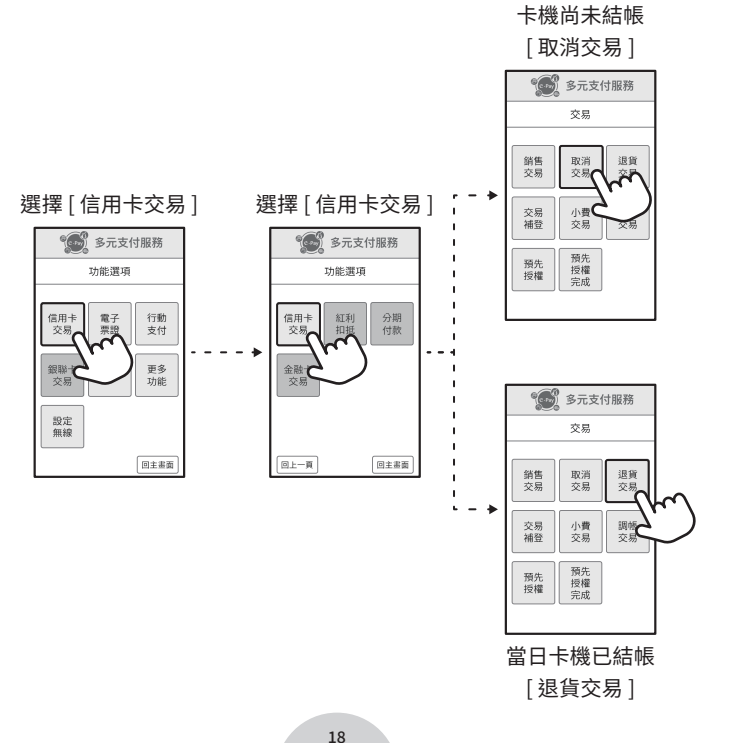

#### 步驟02

- ·輸入小白單上「調閱碼」後3碼,按下[O]確認鍵
- ·確認退款金額及授權碼是否相同,沒問題即可按下數字鍵[0] 完成確認

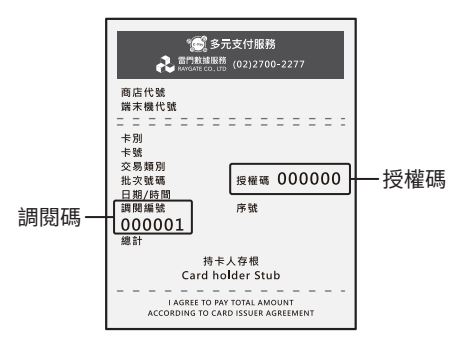

#### 步驟03

退款完成,會列印出第一聯「店家存根聯」, 按下[0]確認鍵後,會列印第二聯「顧客存根聯」。

【銀聯卡退貨】

依序點選 [功能選單]>[銀聯卡交易]>[銀聯退貨]>刷銀聯卡 > 請核對卡號再按確認

> 輸入退貨金額再按確認

> 輸入原交易之序號再按確認

※ 若有無法退款問題, 請洽雷門數據服務客服02-27002277 (平日 09:00-19:00)或LINE官方客服諮詢。

7-2.電子票證退款

步驟01 請顧客出示原先使用的電子票證 依序點選 [功能選單]>[電子票證]>選票證種類 > [退貨]

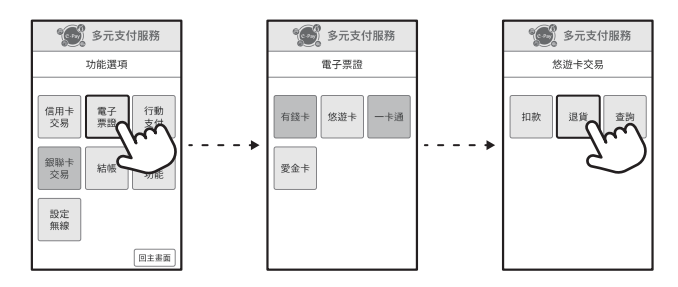

#### 步驟02

輸入退款金額,將票證靠在刷卡機前方感應區, 按下[0]確認鍵,完成退款。

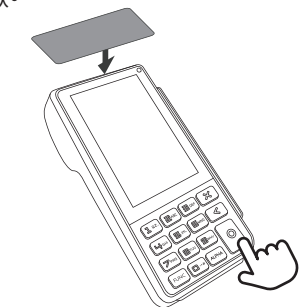

### 步驟03

印出第一聯「顧客存根聯」及第二聯「店家存根聯」

※ 若有無法退款問題,請洽雷門數據服務客服02-27002277 (平日 09:00-19:00)或LINE官方客服諮詢。 7-3.行動支付退款

### 步驟01

依序點選 [功能選單]>[行動支付]>[掃碼退貨]>輸入退款金額

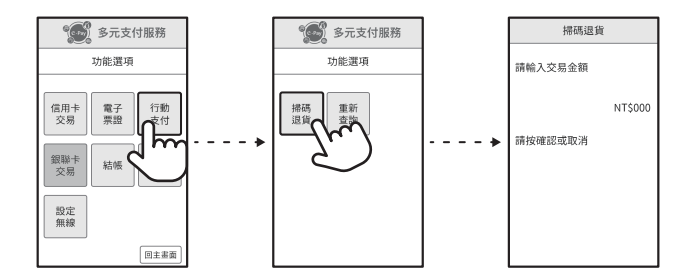

# 步驟02

選擇「掃碼」或「手輸」方式

掃碼 將存根上的QR Code,對準刷卡機右上角鏡頭, 顯示付款成功後會列印兩張存根聯即完成。

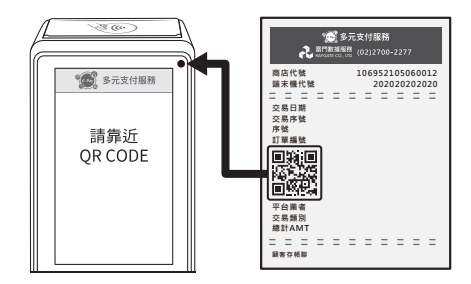

## 手輸 完整輸入存根聯上的序號,按下[0]確認鍵, 顯示付款成功後會列印兩張存根聯即完成。

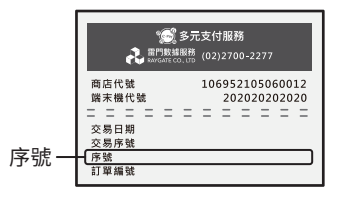

7-4.花蓮好Q點數退點

- 步驟01 點選主畫面「點數/兌換」
- 步驟02 點選「3-折抵取消」
- 步驟03 掃描顧客聯上的QR Code,對應在機器右上角的鏡頭
- 步驟04 自動印出顧客聯
- 步驟05 按下綠色確認鍵,印出商店聯

※ 若有無法退款問題,請洽雷門數據服務客服02-27002277 (平日 09:00-19:00)或LINE官方客服諮詢。

# 8.重印單據

### 8-1.信用卡重印單據

# 步驟01 請找到欲重印的單據(小白單)

依序點選 [功能選單]>[更多功能]>[重印帳單]>[信用卡紅利]

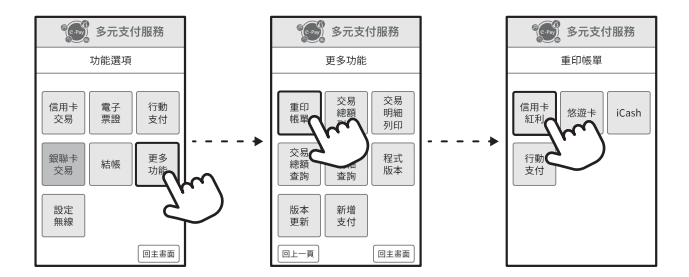

#### 步驟02

輸入小白單上「調閱編號」後按[0]確認,會印出店家及顧客存根 聯;如僅需印上一筆交易單據,則不需輸入調閱碼,可直接按確認 鍵印出。

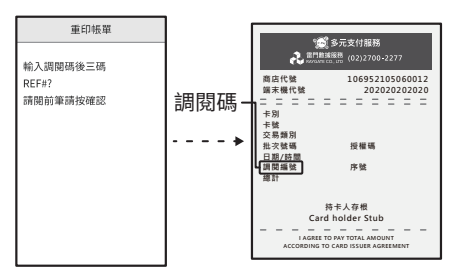

#### 8-2.電子票證重印單據(僅限重印上一筆交易)

依序點選 [功能選單]>[更多功能]>[重印帳單]>點選對應的票證 >印出店家及顧客存根聯

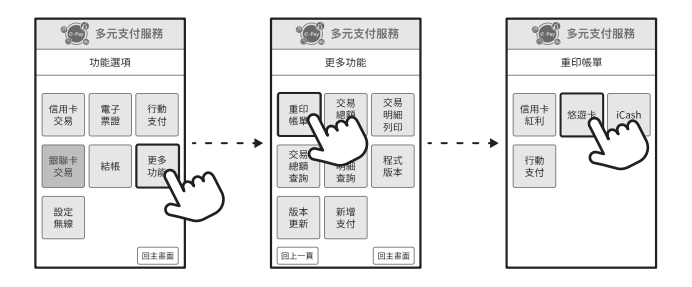

8-3.行動支付重印單據(僅限重印上一筆交易)

依序點選[功能選單]>[更多功能]>[重印帳單]>[行動支付]印出 單據。

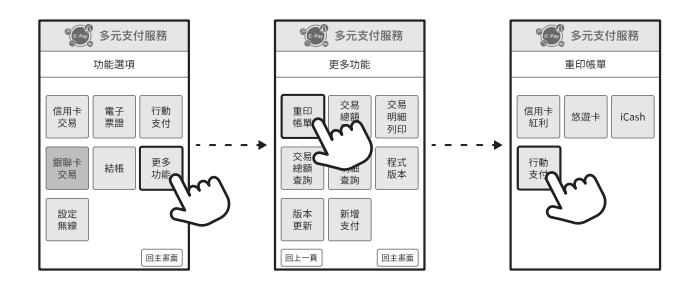

# 9.結帳關機

9-1.結帳

※注意!每日收店前請進行結帳,結帳後,當日金額才會定期進行 撥款。

依序點選[功能選單]>[結帳]>[全部結帳]>按[0]確認>印出各支付結帳單。

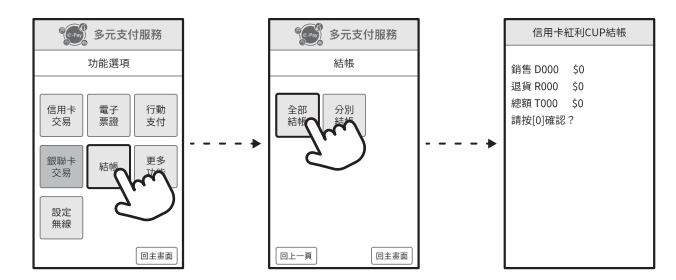

9-2.關機

※ 每日關店前請先關機!

先按下紅色[X] 關機鍵,再按[O] 確認鍵,完成關機。

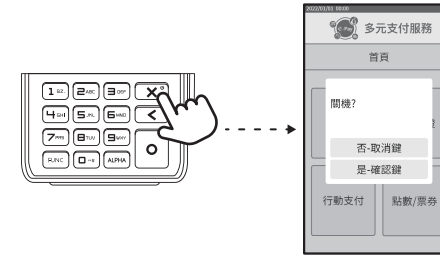

# 10.卡機使用問題排解

## 10-1.支付付款失敗

【信用卡】

- ・請確認螢幕上顯示的錯誤代碼為何
- ·持卡人卡片問題包含:拒絕交易、餘額不足、卡片損壞

### 【電子票證】

- ·請確認卡片裡餘額是否足夠(可使用查詢功能)
- ・當日消費額度已達上限 (無法查詢)

【行動支付】

- ・消費者綁定之信用卡或提款卡內已無金額可刷
- ·QR Code過期,需重新整理後即可過卡
- ・請確認掃描的是正確付款QR Code (可能是開啟加好友的QR Code)
- ※ 若以上方式皆無法順利排解問題,請洽雷門數據服務客服 02-27002277 (平日 09:00-19:00)或LINE官方客服諮詢。

10-2.遇到網路瞬斷

Q:消費者手機APP顯示付款完成,但卡機沒列印小白單,該怎麼辦?

【解決方法】

步驟01 請確認消費者手機畫面是否有分店名稱

步驟02 請確認消費金額是否正確

步驟03 自行記錄

| 00:00    |                  | ul 🗢 🗕 |
|----------|------------------|--------|
| <        | 交易紀錄明細           |        |
| 雷門數據服務   |                  |        |
| 帳戶行為     | 支付               |        |
| 交易時間     | 2022/05/01 09:29 |        |
| 交易狀態     | 交易成功             |        |
| 交易平台     | 街口               |        |
| 付款方式     | 信用手扣款            |        |
| 付款帳號 /卡號 |                  |        |
| 付款帳號     |                  |        |
| 訂單金額     | TWD 1            |        |
| 街口幣折抵    |                  |        |
| 支付金額     | TWD 1            |        |
| 回顧       |                  |        |
| 獲得街口幣    | <b>O</b> 0       |        |

10-3.網路認證不通過

Q:我發現開通的時候認證不通過,該怎麼辦?

【解決方法】

步驟01 請先確認Wifi分享器是否有開機

步驟02 若已是開機狀態,請重新啟動Wifi分享器

步驟03 重啟網路設備後,過5分鐘請重新啟動Q80 (會自動連線)

※若網路尚未跑完,重啟Q80一樣會連線失敗

# 11.後台查帳

請先至您/貴司申請e-Pay商家查帳系統之信箱收取「管理者帳密」。

步驟01 至e-Pay官網,點擊右上角 & 進入特約商後台頁面

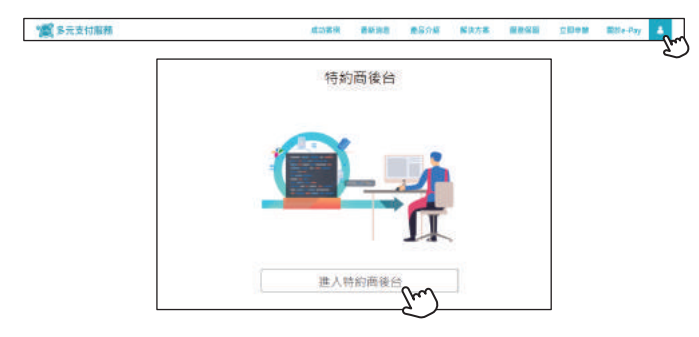

# 步驟02 登入e-Pay多元支付服務商家管理後台

・個人用戶-請輸入身分證字號及密碼

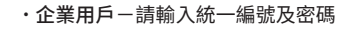

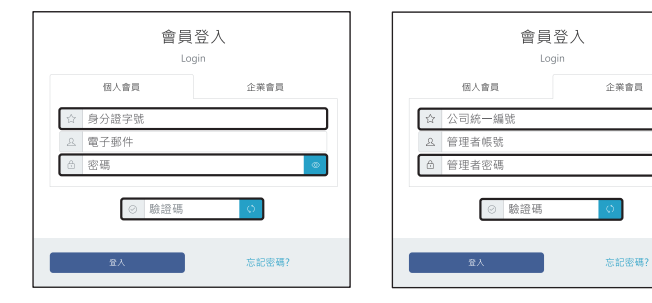

※輸入框框內資訊即可

※預設密碼格式為09XX-XXX-XXX

## 步驟03 點選財務管理-Q80交易紀錄查詢

| ● e-Pay多元支付服務 = ← |                               | Φ | ▲ 使用者·你好! ▼ |
|-------------------|-------------------------------|---|-------------|
| △ 基本資料管理 < e-P.   | ay多元支付服務商家管理後台 /财務管理 / A8交易紀錄 |   |             |
| □ 財務管理 ~          | : 42次是纪錄書論                    |   |             |
| Q80交易紀錄           |                               |   |             |
| 共用收款碼交易紀錄         | Q 快速查詢                        |   |             |
| A8交易紀錄            | 訂單編號:                         |   |             |
| API串接交易紀錄         | 調輸入訂單編號                       |   |             |
| 副 多元支付分析 《        |                               |   | 交易宣的        |
| lul 雷e搆 <         |                               |   |             |
| 交易類別快速連結          | Q 进階查詢                        |   |             |

#### 步驟04 輸入欲查帳之日期-按交易查詢

| Q 進階查詢     |    |   |            |      |                 |    |   |               |
|------------|----|---|------------|------|-----------------|----|---|---------------|
| 店鋪名<br>稱 : | 全部 |   |            | ~    | 端末設<br>備編<br>號: | 全部 |   | ~             |
| 支付方<br>式 : | 全部 | ~ | 交易日<br>期 : | 2022 | 2/04/19         |    | 至 | 2022/04/19 🗖  |
| 交易狀<br>態:  | 全部 | ~ | 交易時<br>間 : | 上午   | 12:00           | 0  | 至 | 下午 11:59:59 の |
|            |    |   |            |      |                 |    |   | 交易查詢          |

# 步驟05 畫面往下滑即出現所選期間之交易筆數及資料

| 三 交易 | 查詢結果列表 |      |            |                      |          |                        |          |          |          |     |
|------|--------|------|------------|----------------------|----------|------------------------|----------|----------|----------|-----|
|      |        |      |            |                      |          |                        |          |          | ā        | 生報表 |
| 項次   | 店舗名稱   | 設備名稱 | 端末設備編<br>號 | 訂單編號                 | 支付方式     | 交易時間                   | 訂單金<br>額 | 發票金<br>額 | 交易<br>狀態 | 功能  |
| 1    | 食在好雷   | 食在好雷 | 82000003   | 20220418000000000024 | 現金交<br>易 | 2022-04-18<br>11:25:18 | 1.00     | 1.00     | 退款<br>成功 | 明組  |
| 2    | 食在好雷   | 食在好雷 | 82000003   | 20220418000000000019 | 現金交<br>易 | 2022-04-18<br>11:04:13 | 1.00     | 1.00     | 交易<br>成功 | 明細  |

# 12.保固服務 (買斷制店家適用)

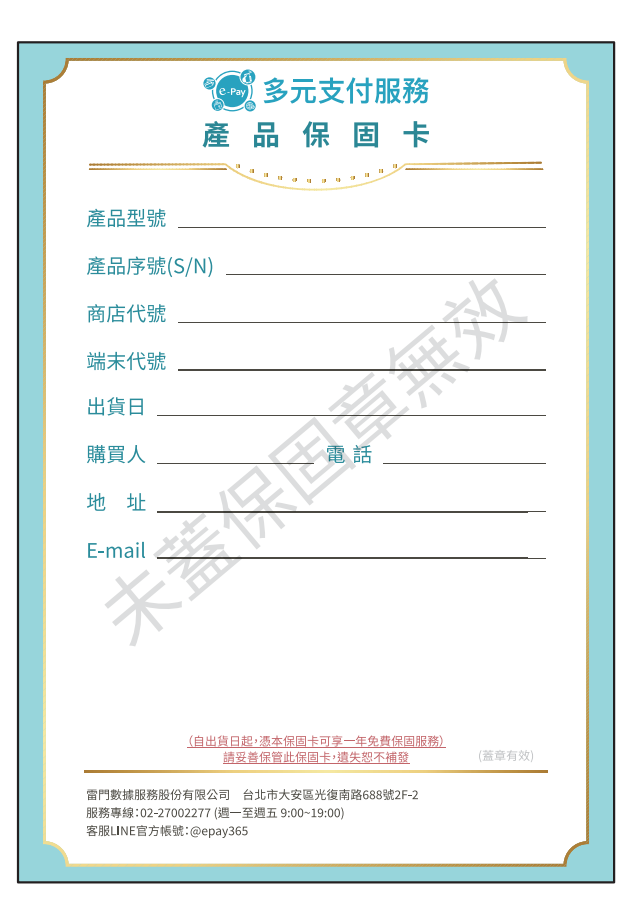

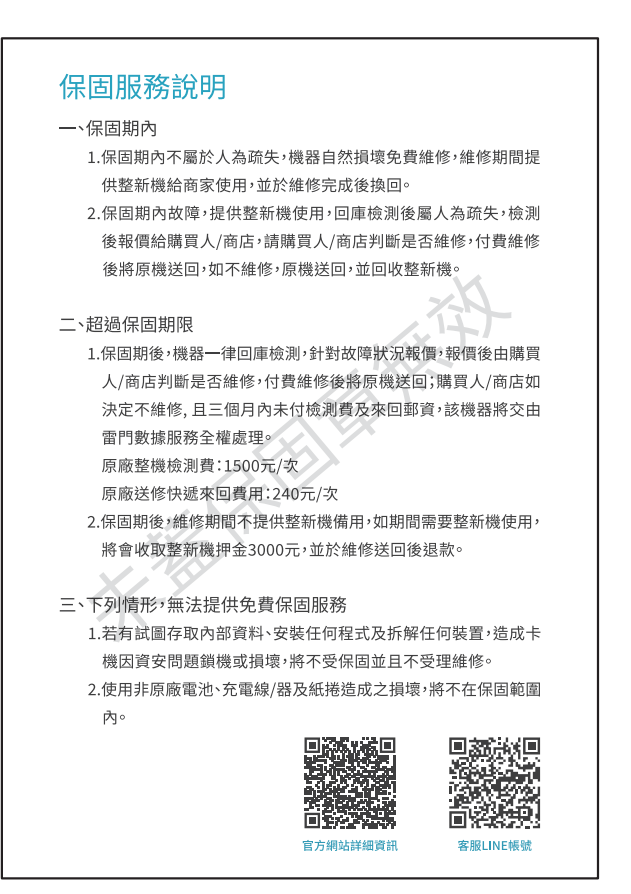